## 1° Passo – Acessar: <u>https://www.funcesp.com.br/site/</u>

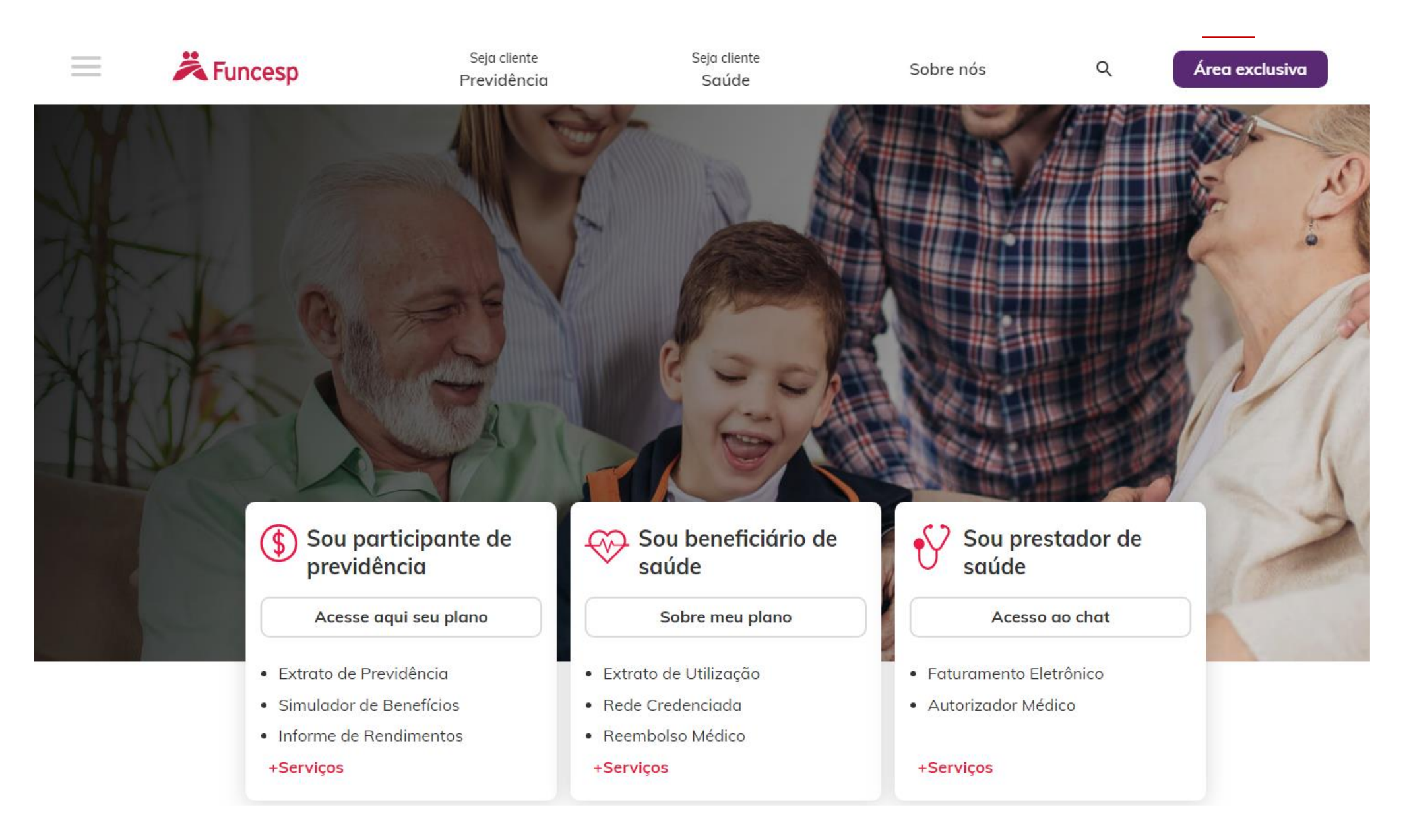

2 ° Passo – Clicar em Área exclusiva:

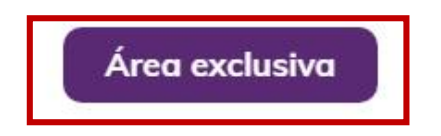

3 ° Passo – Ao clicar em Login, ir em " BENEFICIÁRIOS SABESP":

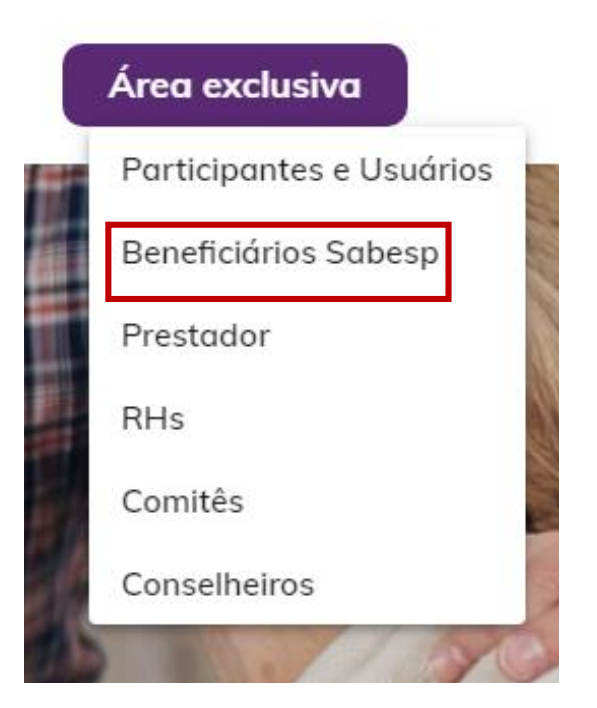

4° Passo - Ao clicar em "BENEFICIÁRIOS SABESP" aparecerá a tela abaixo:

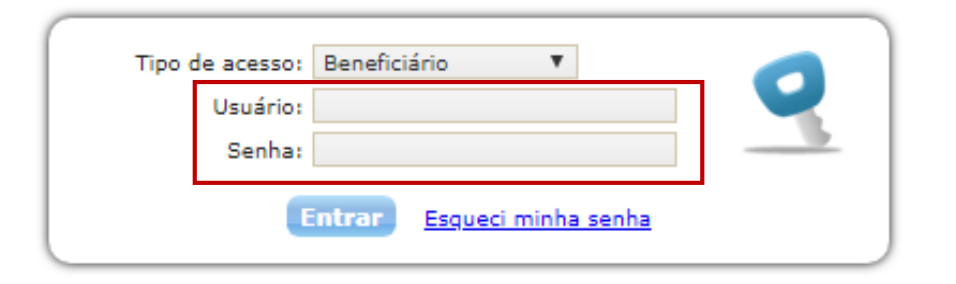

5° Passo – Nos campos indicados em branco colocar o CPF e Data de Nascimento do Titular.

Clicar em "Entrar", em seguida clicar em "Continuar".

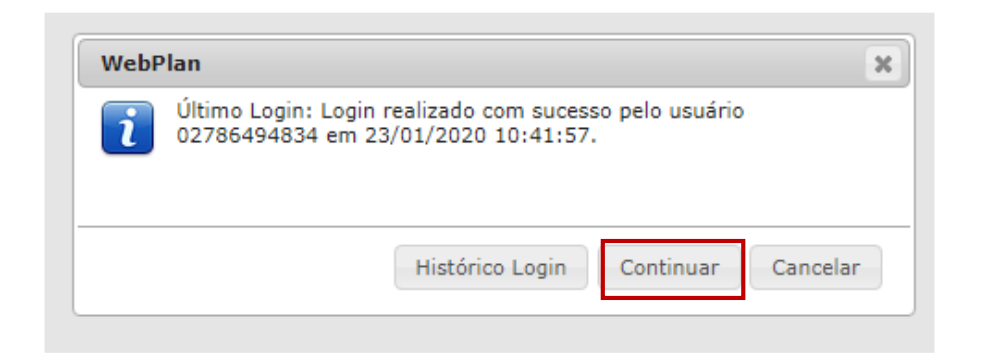

5° Passo – Após clicar em Entrar, clique em seguida em continuar, e aparecerá a tela abaixo:

Clicar em "Meus Serviços", conforme a tela abaixo.

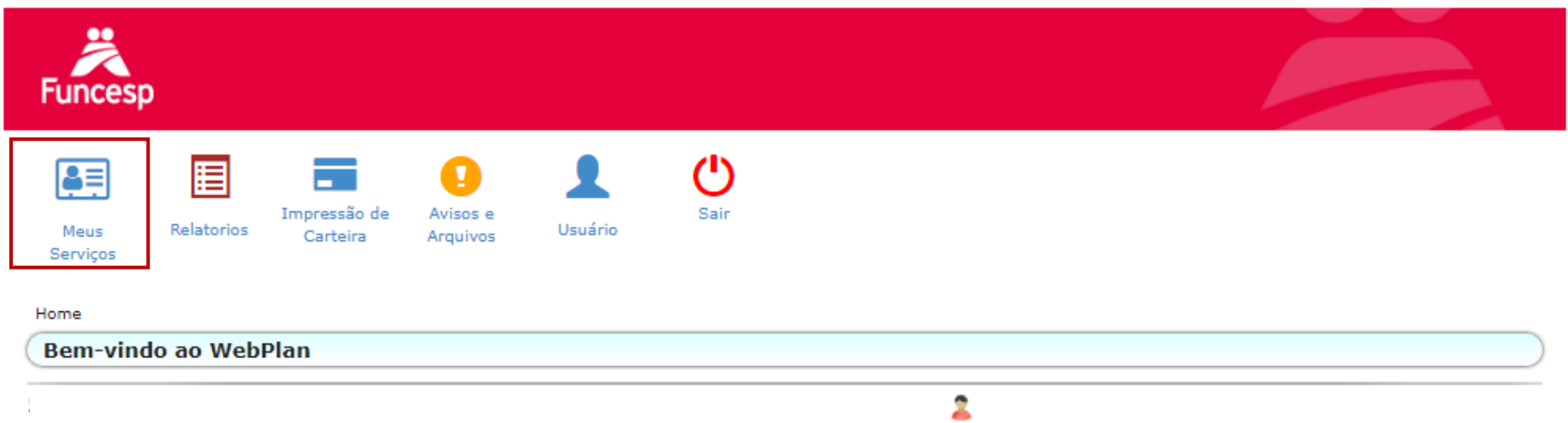

Fácil Informática. FacPLAN - Novo WebPlan. Versão: 19.0.8.154

6° Passo – Após clicar em "Meus Serviços", clique em "2° via dos boletos" :

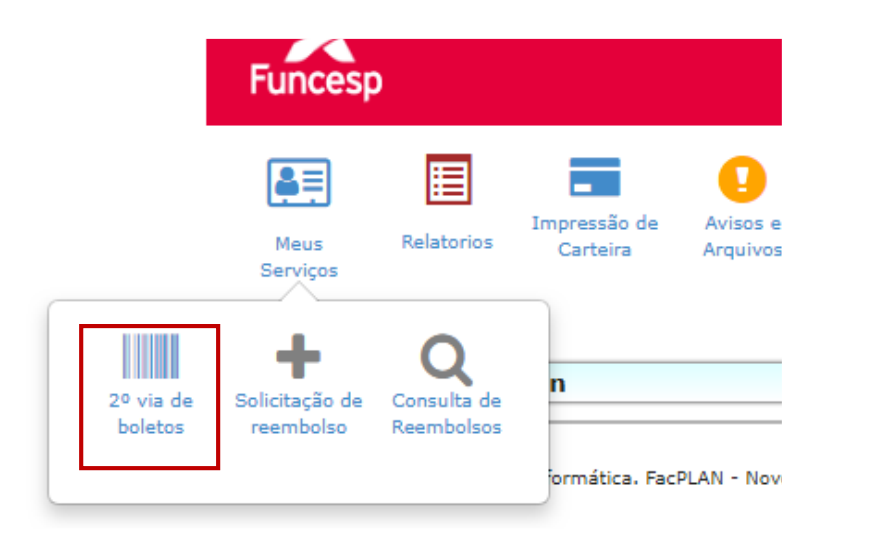

7° Passo – Após clicar em "2° VIA DE BOLETO", clique no desenho de código de barra.

Logo em seguida aparecerá o boleto para pagamento.

| uncesp                                          |                            |                                           |                                     |                                                          |                                            |                                                    |                         |                  |                           |   |
|-------------------------------------------------|----------------------------|-------------------------------------------|-------------------------------------|----------------------------------------------------------|--------------------------------------------|----------------------------------------------------|-------------------------|------------------|---------------------------|---|
| Meus Re<br>Serviços                             | Ir<br>Iatorios             | mpressão de Avisos e<br>Carteira Arquivos | Usuário                             | <b>U</b><br>Sair                                         |                                            |                                                    |                         |                  |                           |   |
| 2º via de boleto                                | )5                         |                                           |                                     |                                                          |                                            |                                                    |                         |                  |                           |   |
| Dt. Venc. Inicia<br>21/12/2019<br>Código/Númere | l:                         | Dt. Venc. Final:                          |                                     |                                                          |                                            |                                                    |                         |                  |                           |   |
| <b>Q</b> Consultar                              |                            |                                           |                                     |                                                          |                                            |                                                    |                         |                  |                           |   |
| <b>Q</b> Consultar                              |                            |                                           |                                     |                                                          |                                            |                                                    |                         |                  |                           |   |
| Q Consultar                                     | <b>Código</b><br>210704    | <b>Número</b><br>0091511                  | <b>Emissão</b><br>01/01/2020        | Vencimento<br>15/01/2020 🖲                               | <b>Valor</b><br>R\$1.624,56                | Valor Líquido<br>R\$1.624,56                       | Data Pag.               | Atraso<br>0      | Valor Pago                |   |
| Q Consultar                                     | Código<br>210704<br>164452 | Número<br>0091511<br>31904610000028722    | Emissão<br>01/01/2020<br>01/12/2019 | Vencimento<br>15/01/2020 <b>0</b><br>15/12/2019 <b>0</b> | <b>Valor</b><br>R\$1.624,56<br>R\$1.624,56 | <b>Valor Líquido</b><br>R\$1.624,56<br>R\$1.624,56 | Data Pag.<br>26/12/2019 | Atraso<br>0<br>0 | Valor Pago<br>R\$1.624,56 | Ð |